## HPRLoader User-Guide:

Please follow the steps below.

- Before you can use this application, you have to install the printer driver first (HPR4920 driver). During driver installation you should select the interface that you are going to use to load firmware or font. You may check on how to install the driver from product CD or User Manual.
- 2. After you done the installation, run the HPRLoader.exe
- 3. The software will list down the list of printer you have installed into the PC.

| HPRLOADER_2015                                                             |                                                                                    |
|----------------------------------------------------------------------------|------------------------------------------------------------------------------------|
| Printer                                                                    |                                                                                    |
| Printer Name Wincor Nixdorf HighPrint 4920 Binary file File Type Filename: | Connect to Device  Version info  Firmware: Loader: BootStrap: Font FNT: FPGA: MSR: |
| Status Ready                                                               | Font TBF:<br>USB:                                                                  |
| Download                                                                   | Download <b>Exit</b>                                                               |

- 4. Choose Printer Name on the driver you have preinstalled. follow by "Connect to Device"
- 5. Assume your printer is online mode, and connection is connected to PC [USB/RS232], once "Connect to Device" is pressed, you will notice the printer is doing the initialization.
- 6. If it is not, probably the driver or the connection is wrong. try to do a test print to the driver or seek for expert advice.

7. If 6 is ok, the following screen will be displayed:

| HPRLOADER_20    | 15                            |                            |                                  | _ 🗆 🗙                    |
|-----------------|-------------------------------|----------------------------|----------------------------------|--------------------------|
| Printer         |                               |                            |                                  |                          |
| Printer Name    | Wincor Nixdorf HighPrint 4920 | -Vorsion infe              | Connect                          | to Device                |
| File Type       |                               | Fireware:<br>Loader:       | 150417 1200 MB<br>150508 1006 MB | 20STDR.MOD<br>20STDR.FRM |
| Filename:       | 2                             | BootStrap:<br>Font FNT:    | 120730 0103 MB<br>120718 0901 CP | 20STDR.BST<br>20_437.FNT |
| Chabura (B) Rec | adv.                          | HPGA:<br>MSR:<br>Popt_TBF: | 150406 1002 MB<br>150406 1002 MS | 20STDR.PGA<br>20STDR.MSR |
|                 |                               | USB:                       |                                  | 1                        |
| Download        |                               | Download Exit              |                                  |                          |
|                 |                               |                            |                                  |                          |

- 8. A list of firmware version/font version is displayed.
- 9. Select "file type" to locate any binary format you want to download toward printer.
- 10. Once the file is selected, click download, the HPRLoader 2015 will download the code into printer:

| mB20STDR.1200                                                                                                    |                                                                                                    |
|----------------------------------------------------------------------------------------------------|----------------------------------------------------------------------------------------------------|
| Printer                                                                                                    |                                                                                                    |
| Printer Name Wincor Nixdorf HighPrint 4920<br>Binary file<br>File Type Firmware file (.MOD)<br>Filename:<br>C:\Binary\MB20STDR.1200.MOD | Connect to Device Version info Firmware: 150417 1200 MB20STDR.MOD Loader: 150508 1006 MB20STDR.FRM BootStrap: 120730 0103 MB20STDR.BST Font FNT: 120718 0901 CP20_437.FNT FPGA: 150406 1002 MB20STDR.PGA MSR: 150406 1002 MS20STDR.MSR Font TBE: |
| Status Downloading Download                                                                                                    | USB:                                                                                                    |
|                                                                                                    | Download Exit                                                                                                    |

11. Do the same for the rest of binary file such as FPGA/FNT/FRM/..etc